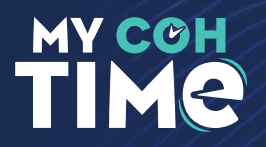

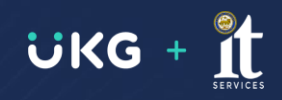

## **RECORD A PUNCH**

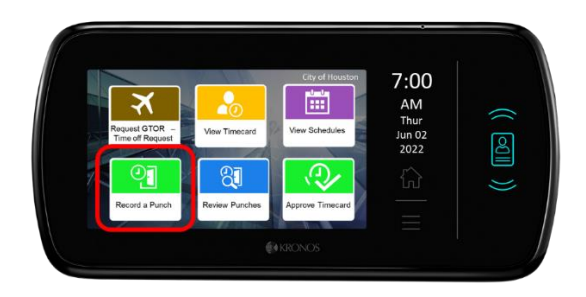

## Select Record a punch to:

- a. Punch in at the start of your shift
- b. Punch in at the start of your meal break
- c. Punch out at the end of your meal break
- d. Punch out at the end of your shift
- 1. Swipe badge / enter Id
- 2. Your Punch will display as Accepted or Rejected
- 3. Upon an accepted punch you will be automatically logged out
- 4. If punch is rejected, check error message and re-attempt.

## At the end of pay period:

- 5. Select Approve Timecard
- 6. Select which Pay Period
- 7. Respond to the prompt to attest for your time

## **Error Messages**

- Error 01-1: Error reading badge: You may not have adequately swiped. Try again following the steps. If you get the same message, see your supervisor.
- Error 04-1: Rejected: You have already successfully swiped, or if you are attempting to enter another punch, not enough time has elapsed since you entered your last punch. Wait for a bit, then try again.
- Error 06-2: Unknown home employee: See your supervisor.